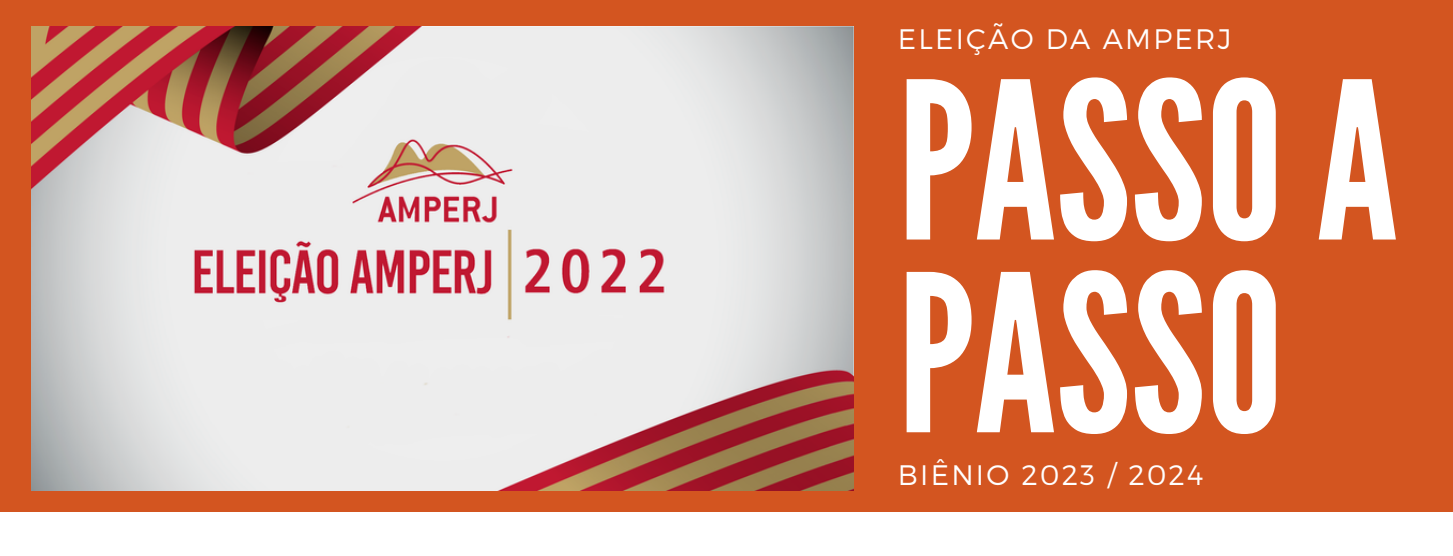

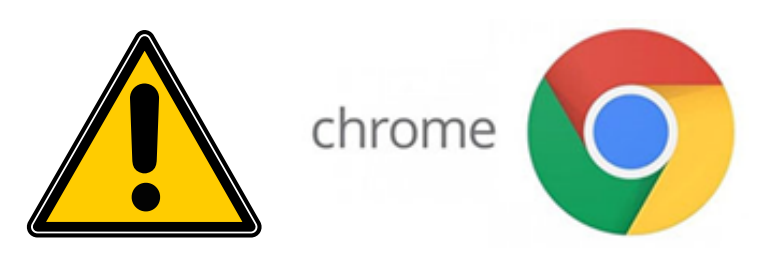

Para votar na eleição da Amperj é necessário utilizar o navegador Chrome.

#### Primeiro passo

Acesse o endereço eletrônico: https://sev.mprj.mp.br/sistema/sev

Se preferir entre no site da Amperj em **https://www.amperj.org** e clique no banner da eleição.

Ao realizar o procedimento acima a seguinte tela de login aparecerá.

| Area Restrita |  |
|---------------|--|
| Usuário       |  |
| AUTENTICAR    |  |
| @CANKELAR     |  |
|               |  |
|               |  |
|               |  |
|               |  |
|               |  |

#### Segundo passo

Coloque seu **usuário** e sua **senha** de acesso

APOSENTADOS - Login é o CPF (sem pontos ou traços)

ATIVOS - Login é a inicial do e-mail funcional (antes do @mprj.mp.br)

Eu NÃO TENHO ou NÃO LEMBRO da senha de acesso, o que fazer?

Aposentados recuperação de senha

- A) Entre no link: http://www5.mprj.mp.br/pns/ext
- B) Digite seu CPF e clique em entrar;
- C) vai aparecer a seguinte mensagem:
- Confirma o envio da nova senha para o(s) endereço(s) [xxxxxxxx@xxxxxxx@xxxxxxx.xx]?

Caso possua acesso ao(s) e-mail(s) que aparecerá(ão) na mensagem, clique em enviar, caso não possua mais acesso a esse e-mail será necessário entrar em contato com o Helpdesk pelo telefone (21) 3849-8450 para solicitar a alteração por um e-mail que o associado tenha acesso.

# Obs.: A Amperj não poderá solicitar e nem proceder a troca do e-mail do associado junto ao MPRJ.

| Ministério Público do Estado do Rio de Janeiro<br>Sistema de Controle de Acesso<br>PEDIDO DE NOVA SENHA | Aplicações MPRJ   |
|----------------------------------------------------------------------------------------------------|-------------------|
| Versão 2.0.6 (22/08/2017 19:00)<br>Biblioteca versão 1.0.5                                              | Entre com seu CPF |
|                                                                                                    | CPF:Entrar        |

## Ativos recuperação de senha

A) Entre no link: http://www5.mprj.mp.br/pns

 B) Digite seu LOGIN e seu CPF, depois clique em entrar;
O login de usuário é o que aparece antes do @ do e-mail funcional, exemplo: fulanodetal@mprj.mp.br o login é fulanodetal.

C) vai aparecer a seguinte mensagem:

Confirma o envio da nova senha para o(s) endereço(s) [xxxxxxx@xxxxx@xxxxxx.xxx]? Caso possua acesso ao(s) e-mail(s) que aparecerá(ão) na mensagem, clique em enviar, caso não possua mais acesso a esses e-mail será necessário entrar em contato com o DRH pelo telefone (21) 3849-8450 para solicitar a alteração por um email que o

associado tenha acesso.

Obs.1: A AMPERJ não poderá solicitar e nem proceder a troca do e-mail do associado junto ao MPRJ.

Obs.2: A AMPERJ e nem o MPRJ poderá fornecer a senha de acesso por telefone, pois a mesma é gerada de forma automática pelo sistema e vai diretamente para o e-mail cadastrado pelo associado junto ao MPRJ.

| Ministério Público do Estado do Rio de Janeiro<br>Sistema de Controle de Acesso<br>PEDIDO DE NOVA SENHA | Aplicações MPRJ                                  |
|----------------------------------------------------------------------------------------------------|--------------------------------------------------|
| Versão 2.0.6 (22/08/2017 19:00)<br>Biblioteca versão 1.0.5                                              | Entre com seu login de acesso aos sistemas e CPF |
|                                                                                                    | Login: CPF:                                      |
|                                                                                                    | Entrar                                           |

## Terceiro passo

Na tela de login escolha o perfil **ELEITOR** 

| MPRJ                                                                       |                                    |  |
|----------------------------------------------------------------------------|------------------------------------|--|
| SCA - Sistema de Controle de Acesso   2.0.1.RELEASE, SCA Web Login   1.0.1 | RELEASE                            |  |
|                                                                            |                                    |  |
|                                                                            |                                    |  |
|                                                                            |                                    |  |
|                                                                            | 🔒 Área Restrita                    |  |
|                                                                            | Aposentados Ativos                 |  |
|                                                                            | CPF Inicial do e-mail funcional    |  |
|                                                                            | + +                                |  |
|                                                                            | 999999999999 ou fulana imprj.mp.br |  |
|                                                                            |                                    |  |
|                                                                            | Selecione o perfit 🗸 🗸             |  |
|                                                                            | Selecione o perfil                 |  |
|                                                                            | Mesa Apuradora                     |  |
|                                                                            | Mesa Receptora                     |  |
|                                                                            |                                    |  |
|                                                                            |                                    |  |
|                                                                            |                                    |  |
|                                                                            |                                    |  |
|                                                                            |                                    |  |
|                                                                            |                                    |  |
|                                                                            |                                    |  |

Após escolher o perfil clique em **"autorizar perfil"** 

|          | 🖴 Área Restrita  |   |
|----------|------------------|---|
|          |                  |   |
|          | 999999999        |   |
| <b>`</b> |                  |   |
|          | Eleitor          | ~ |
|          | AUTORIZAR PERFIL |   |
|          | Ø CANCELAR       |   |

### Quarto passo

A tela de votação aparecerá. Atente para o fato de que são **três eleições** concomitantes: **Diretoria**, **Conselho Consultivo** e **Conselho Fiscal**.

Clique no ícone onde aponta a seta para votar na primeira eleição: **DIRETORIA** 

| MPRJ                                                                                 | : Beiter 🕑 |
|--------------------------------------------------------------------------------------|------------|
| Seleção                                                                              |            |
| 1* ELEIÇÃO TESTE DIRETORIA<br>1* ELEIÇÃO TESTE DIRETORIA                             | . 0        |
| 1* ELEÇÃO DE TESTE - CONSELHO CONSULTIVO<br>1* ELEÇÃO DE TESTE - CONSELHO CONSULTIVO | 0          |
| 14 ELEIÇÃO DE TESTE - CONSELHO FISCAL<br>14 ELEIÇÃO DE TESTE - CONSELHO FISCAL       | 0          |
|                                                                                      |            |

Na eleição de diretoria aparecerão 4 possibilidades de voto:

- 1) Candidato a presidente da primeira chapa;
- 2) Candidato a presidente da segunda chapa;
- 3) Branco; e
- 4) Nulo.

| MPRJ              |                    |        |      |  |
|-------------------|--------------------|--------|------|--|
| MAIS INFORMAÇÕES  |                    |        |      |  |
| CLARICE LISPECTOR | VINICIUS DE MORAES | BRANCO | NULO |  |
|                   |                    | Co     |      |  |
|                   |                    |        |      |  |
|                   |                    |        |      |  |

Escolha sua opção e tecle em confirmar (botão verde).

Se deseja por qualquer motivo alterar sua opção tecle em "Corrigir", botão laranja.

Obs.: os nomes dos candidatos aparecerão em ordem alfabética.

### Quinto passo

Após clicar em confirmar a tela seguinte aparecerá:

| MPRJ                |  | a di Anti- |   |
|---------------------|--|------------|---|
| Confirmação do Voto |  |            |   |
| VINICIUS DE MORAES  |  |            |   |
| ENVIAR VOTO VOLTAR  |  |            | _ |
|                     |  |            |   |
|                     |  |            |   |
|                     |  |            |   |

Estando tudo de acordo clique em "**enviar voto**", botão verde, caso queira refazer, clique em "**Voltar**", botão laranja.

Após o voto confirmado aparecerá a seguinte tela:

| MPRJ |                                                              |
|------|--------------------------------------------------------------|
|      | FIM                                                          |
|      | Voto confirmado com sucesso, comprovante enviado por e-mail. |
|      | SAIR                                                         |

Clique em sair e o voto na primeira eleição estará confirmado e a tela de login será exibida mais uma vez.

| <b>•</b> / | Area Restrita |  |
|------------|---------------|--|
|            |               |  |
| Usuário    |               |  |
| Senha      |               |  |
|            | AUTENTICAR    |  |
|            | O CANCELAR    |  |

#### Tela de Login

#### Sexto passo

Repita o primeiro passo para logar novamente no sistema de votação.

Agora aparecerão somente duas eleições: **Conselho Consultivo** e **Conselho Fiscal**.

Clique na opção **Conselho Consultivo**, como aparece na figura abaixo:

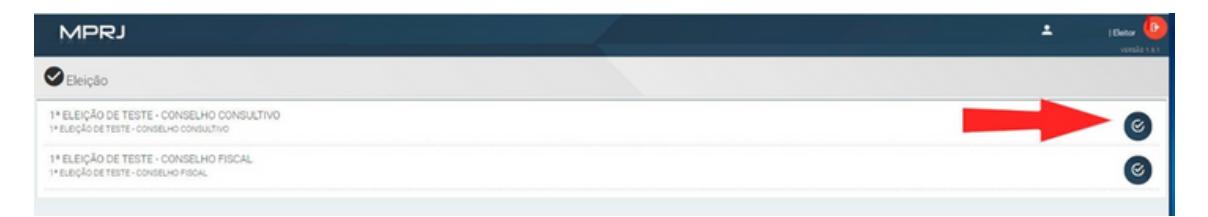

Na eleição do **Conselho Consultivo** você pode escolher até **nove** (9) candidatos de forma livre, independente da chapa a que eles pertençam, ou, se desejar, optar pelo voto branco ou nulo.

| MPRJ                              |                                              |                                   |                                  |                                  | 🛓 . :   Beter 🕑                          |
|-----------------------------------|----------------------------------------------|-----------------------------------|----------------------------------|----------------------------------|------------------------------------------|
| MAIS INFORMAÇÕES                  |                                              |                                   |                                  |                                  |                                          |
| ADÉLIA PRADO (CHAPA<br>POESIA)    | CARLOS DRUMMOND DE<br>ANDRADE (CHAPA POESIA) | (CHAPA POESIA)                    | CORA CORALINA (CHAPA<br>POESIA)  | (RICO VERISSIMO (CHAPA<br>PROSA) | PERREIRA GULLAR (CHAPA<br>POESIA)        |
| GRACILLANO RAMOS<br>(CHAPA PROSA) | GUIMARÄES ROSA (CHAPA<br>PROSA)              | HILDA HILST (CHAPA<br>POESIA)     | JORGE AMADO (CHAPA<br>PROSA)     | JOSÉ DE ALENCAR (CHAPA<br>PROSA) | LUIS FERNANDO<br>VERISSIMO (CHAPA PROSA) |
| (CHAPA POESIA)                    | MANUEL BANDEIRA (CHAPA<br>POESIA)            | MÁRIO DE ANDRADE<br>(CHAPA PROSA) | MONTEIRO LOBATO (CHAPA<br>PROSA) | otavo Bilad (chapa<br>Poesia)    | RACHEL DE QUEIROZ<br>(CHAPA PROSA)       |
| BRANCO                            | NULO                                         |                                   |                                  |                                  |                                          |
|                                   |                                              | CONFIRMA                          | R 🔷 CORRIGIR                     |                                  |                                          |

Após selecionar suas opções, clique em **CONFIRMAR** (Botão verde)

| MPRJ                               |                                              |                                     |                                  |                                  | L 1 Deitor 😰                             |
|------------------------------------|----------------------------------------------|-------------------------------------|----------------------------------|----------------------------------|------------------------------------------|
| MAIS INFORMAÇÕES                   |                                              |                                     |                                  |                                  |                                          |
| ADĒLIA PRADO (CHAPA<br>POESIA)     | CARLOS DRUMMOND DE<br>ANDRAGE (CHAPA POESIA) | CECÍLIA MEIRELLES<br>(CHAPA POESIA) | CORA CORALINA (CHAPA<br>POESIA)  | PROSA)                           | PERREIRA GULLAR (CHAPA<br>POESIA)        |
| GRACILIANO RAMOS<br>(CHAPA PROSA)  | GUIMARĂES ROSA (CHAPA<br>PROSA)              | HILDA HELST (CHAPA<br>POESIA)       | JORGE AMADO (CHAPA<br>PROSA)     | JOSÉ DE ALENCAR (CHAPA<br>PROSA) | LUIS FERNANDO<br>VERISSIMO (CHAPA PROSA) |
| MACHADO DE ASSIS<br>(CHAPA POESIA) | MANUEL BANDEIRA (CHAPA<br>POESIA)            | MARIO DE ANDRADE<br>(CHAPA PROSA)   | MONTEIRO LOBATO (CHAPA<br>PROSA) | CLAVO BILAC (CHAPA<br>POESIA)    | RACHEL DE QUEIROZ<br>(CHAPA PROSA)       |
| BRANCO                             | NULO                                         |                                     |                                  |                                  |                                          |
|                                    |                                              |                                     |                                  |                                  |                                          |

A tela seguinte surgirá com os candidatos escolhidos, se estiver tudo ok, clique em "**Enviar voto**", botão verde, caso contrário escolha "**Voltar**", botão laranja, e refaça seu voto.

| ADÍLIA PRADO (CHAPA<br>POESIA) | CARLOS DRUMMOND DE<br>ANDRADE (CHAPA<br>POESIA) | MILCA HILST (CHAPA<br>POESIA)      | JORGE AMADO (CHAPA<br>PROSA) | JOSÉ DE ALENCAR<br>(CHAPA PROSA) | MÁRIO DE ANDRADE<br>(CHAPA PROSA) |
|--------------------------------|-------------------------------------------------|------------------------------------|------------------------------|----------------------------------|-----------------------------------|
| (CHAPA PROSA)                  | POESIA)                                         | RACHEL DE QUEIROZ<br>(CHAPA PROSA) |                              |                                  |                                   |
|                                |                                                 |                                    |                              |                                  |                                   |

A votação para o Conselho Consultivo estará finalizada.

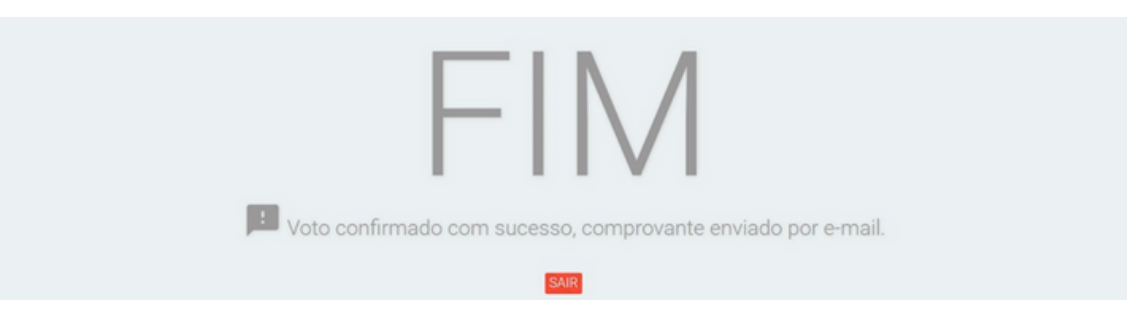

### Sétimo passo

Repita o primeiro passo para logar novamente no sistema de votação.

Agora aparecerá somente uma eleição: **Conselho Fiscal**.

Clique na opção **Conselho Fiscal**, como aparece na figura abaixo:

| MPRJ                                                                           | 1 | 1) Bellar 🕑 |
|--------------------------------------------------------------------------------|---|-------------|
| 🖉 Eleição                                                                      |   |             |
| 1ª ELEIÇÃO DE TESTE - CONSELHO FISCAL<br>1ª ELEIÇÃO DE TESTE - CONSELHO FISCAL |   | 6           |
|                                                                                |   |             |
|                                                                                |   |             |

Na eleição do **Conselho Fiscal** você pode escolher até **seis** (6) candidatos de forma livre, independente da chapa a que eles pertençam, ou, se desejar, optar pelo voto branco ou nulo.

| MAIS INFORMAÇÕES                     |                                     |                                              |                                     |                                |                                 |
|--------------------------------------|-------------------------------------|----------------------------------------------|-------------------------------------|--------------------------------|---------------------------------|
| ALVARES DE AZEVEDO<br>(CHAPA POEDIA) | AUGUSTO DOS ANJOS<br>(CHAPA POESIA) | BERNARDO CARVALHO<br>(CHAPA PROSA)           | CASIMIRO DE ABREU<br>(CHAPA POESIA) | CRUZ E SOUSA (CHAPA<br>POESIA) | ECA DE QUEIROZ (CHAPA<br>PROSA) |
| CONCALVES DIAS (CHAPA<br>POESIA)     | GREGÓRIO DE MATOS<br>(CHAPA POESIA) | JOSÉ MARIA MACHADO DE<br>ASEIS (CHAPA PROSA) | LUISA GDISLER (CHARA<br>PROSA)      | RAUL POMPEIA (CHAPA<br>PROSA)  | RUBEM ALVES (CHAPA<br>PROSA)    |
| BRANCO                               | NULO                                |                                              |                                     |                                |                                 |
|                                      |                                     | CONFIRMA                                     |                                     |                                |                                 |
|                                      |                                     |                                              |                                     |                                |                                 |

Após selecionar suas opções, clique em **CONFIRMAR** (Botão verde)

| MPRJ                                 |                                     |                                              |                                |                                | ± (Beter 🥝                   |
|--------------------------------------|-------------------------------------|----------------------------------------------|--------------------------------|--------------------------------|------------------------------|
| MAIS INFORMAÇÕES                     |                                     |                                              |                                |                                |                              |
| ALVARES DE AZEVEDO<br>(CHAPA POESIA) | AUGUSTO DOS ANJOS<br>(CHAPA POESIA) | ERNARDO CARVALHO<br>(CHAPA PROSA)            |                                | CRUZ E BOUSA (CHAPA<br>POESIA) | PROSA)                       |
| CONCALVES DIAS (CHAPA<br>POESIA)     | GREGÓRIO DE MATOS<br>(CHAPA POESIA) | JOSÉ MARIA MACHADO DE<br>ASSIS (CHAPA PROSA) | LUISA GEISLER (CHAPA<br>PROSA) | RAUL POMPEIA (CHAPA<br>PROSA)  | RUBEM ALVES (CHAPA<br>PROSA) |
| BRANCO                               | NULD                                |                                              |                                |                                |                              |
|                                      |                                     |                                              |                                |                                |                              |

A tela seguinte surgirá com os candidatos escolhidos, se estiver tudo ok, clique em "**Enviar voto**", botão verde, caso contrário escolha "**Voltar**", botão laranja, e refaça seu voto.

| Confirmação do Voto                  |                                |                                              |        |        |
|--------------------------------------|--------------------------------|----------------------------------------------|--------|--------|
| ALVARES DE AZEVEDO<br>(CHAPA POESIA) | CRUZ E SOUSA (CHAPA<br>POESIA) | JOSÉ MARIA MACHADO<br>DE ASSIS (CHAPA PROSA) | PROSA) | PROSA) |
|                                      |                                |                                              |        |        |

A votação para o **Conselho fiscal** e para toda a eleição da Amperj estará finalizada.

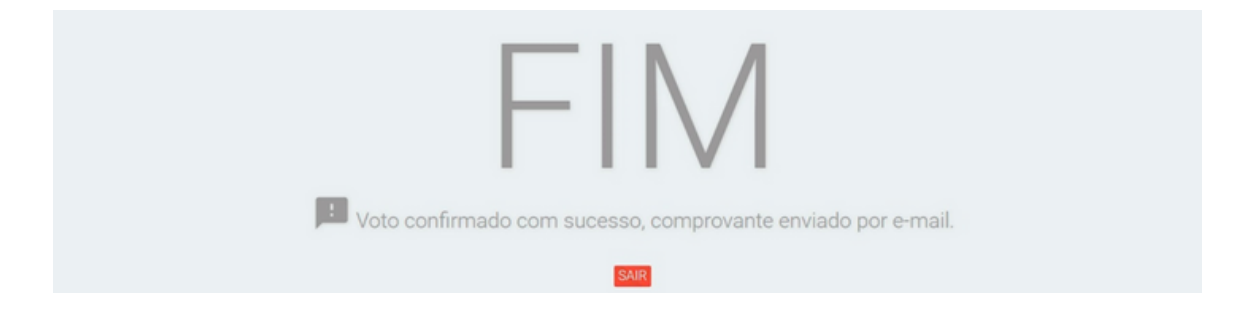